# ¿Cómo hacer una Recarga?

Recuerda que, mensualmente, con tu módem **PUCP**, **dispones de 20 GB de consumo gratuito**, que se recarga de forma automática el 06 de cada mes.

Si, luego de consumido el saldo mensual asignado de 20 GB, necesitas una **recarga adicional**, la puedes solicitar de forma particular, eligiendo entre estas dos opciones:

## OPCIONES DE RECARGA

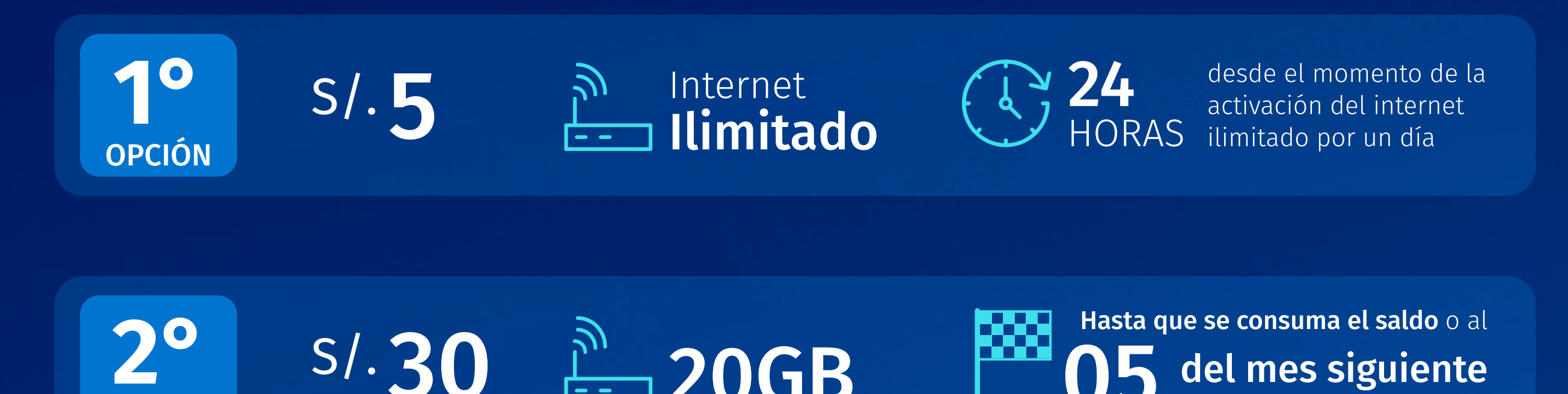

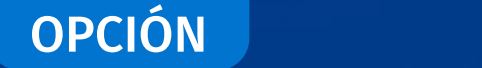

(LO QUE OCURRA PRIMERO)

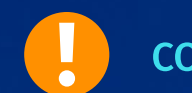

CONSIDERA QUE LAS OPCIONES NO SON ACUMULABLES

## PROCESO DE RECARGA

Para que puedas hacer tu recarga sin problemas, ponemos a tu disposición la RECARGA ASISTIDA.

Sigue estos simples pasos:

Asegúrate de **mantener el módem apagado** al momento de hacer la recarga y solicitar la recarga asistida.

**Realiza la recarga** de acuerdo a la opción que elijas en cualquier centro autorizado (banca móvil, grifos o tiendas autorizadas), indicando el **número móvil asociado** al módem\*.

Reserva la evidencia del pago.

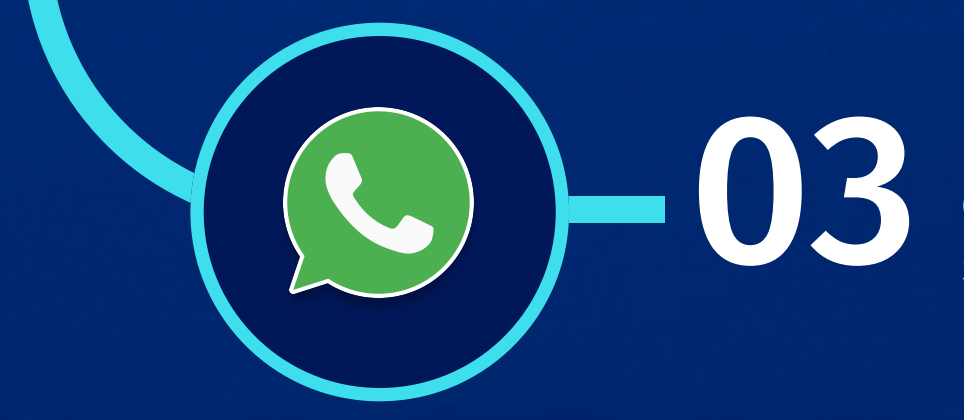

Dentro de las 24 horas de efectuado el pago, escribe al Whatsapp (999 999 454) solicitando el servicio de RECARGA ASISTIDA y brindando esta información:

- 1. Comprobante de pago
- 2. Número móvil asociado al módem\*

3. Opción de recarga que elegiste

Luego de la validación de tu compra se procederá con la asignación de la recarga elegida (esto puede tardar aproximadamente media hora).

> Desde el canal Whatsapp **te confirmarán la asignación de la recarga elegida.**

## ¡Tienes disponible tu internet desde ese momento!

(\*) Si no conoces el número móvil asociado al módem:

- Escribe por Whatsapp (999 999 454) enviando una foto donde se muestra el código de "IMEI" (en la parte posterior del módem).
- O revisa la guía de remisión con que recibiste el módem, donde figura este dato.

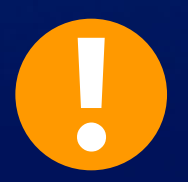

Para cualquier problema o consulta, <mark>escribe al canal WhatsApp de Movistar:</mark> 999 999 454 (disponible 24 x 7) desde el celular que registraste al solicitar el módem.